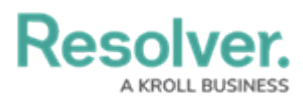

## **Creating a Date-Based Trigger**

Last Modified on 06/13/2024 11:10 am EDT

# **Overview**

The Date-based Triggers feature allows an Administrator to set up Triggers based on a date Field or a Formula that produces a date variable.

Date-based Triggers run on the Field or Formula date associated with the Trigger, help decrease the number of Triggers that run nightly and improve system performance.

*Caution: Please contact your CSM in regards to switching Nightly Triggers to Date-Base Triggers.* 

### **User Account Requirements**

The user account you use to log into Resolver must have Administrator permission to create a Date-Based Trigger.

## **Related Information/Setup**

- Date/Time Fields and Formulas are currently not supported. The system automatically filters out all time-related Fields and Formulas for the Date Field/Formulas dropdown menu.
- A system **Warning** will pop up when a user attempts to delete or unlink a Field or Formula that is part of a Date-base Trigger.
- The Data Audit Trial will list all Date-based Trigger records.
- The Date-base Triggers procedure will run once a day before the Nightly Triggers procedure.
- Recover procedures are in place encase an error occurs during the Date-base Triggers procedure.

Please follow the link below for more information on Triggers.

- Add a Nightly Trigger and Transition to a State
- Orchestration Event Action in Resolver Core
- Add a Create Object Action in Resolver Core

### Limitations:

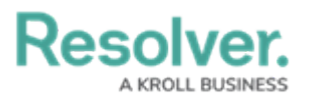

• Currently, the Date-base Trigger procedure will process up to 1000 Triggers per Org nightly. Any remaining Triggers that are not processed will be processed as part of the Date-base Trigger procedure the next night.

### Navigation

1. From the *Home* screen, click on the **Administration** icon.

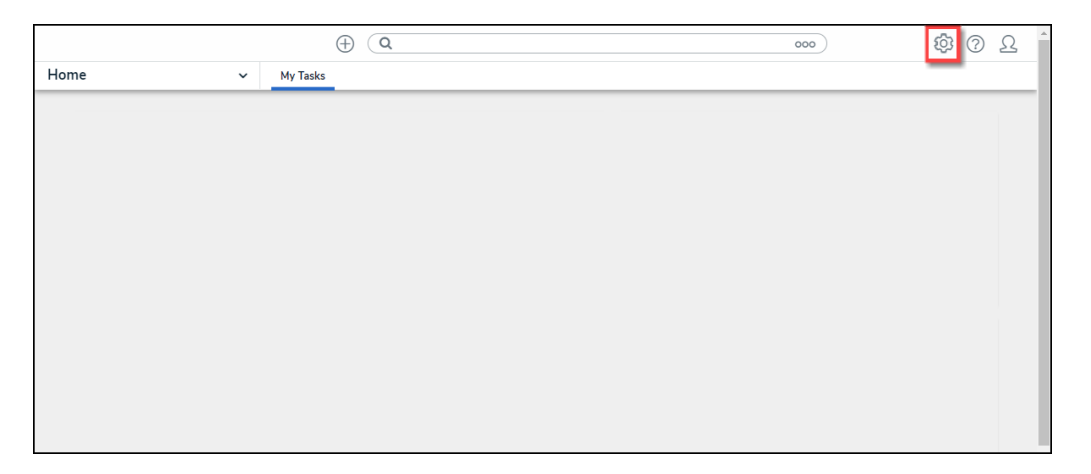

#### Administration Icon

2. From the *Admin Overview* screen, click on the **Object Types** tile under the *Data Model* section.

| Adr | nin Overview | ~           | ⊕ ( <b>Q</b>          |                        | o                 | 00                     | \$<br><u>ይ</u> 1 |
|-----|--------------|-------------|-----------------------|------------------------|-------------------|------------------------|------------------|
|     | Data Model   |             |                       | Views                  |                   |                        |                  |
|     | Object Types |             | Object Type<br>Groups | Configurable Forms     | 3                 | Data<br>Visualizations |                  |
|     | °            | Ê           | $\bigcirc$            | Advanced Repo          | rting             |                        |                  |
|     | o ——         | Assessments | Data Definitions      | ⊞                      |                   | <u>1</u>               |                  |
|     |              |             |                       | Dashboard Data<br>Sets | Dashboard Builder |                        |                  |
|     |              |             |                       |                        |                   |                        |                  |

Object Type Tile

3. From the *Admin Object Types* screen, select an **Object Type**.

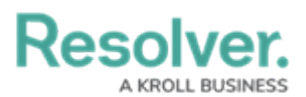

|            |                                          | $\oplus$               | ٩                           |               |             |                 | 000 | \$<br>\$             | Ω | , Î |
|------------|------------------------------------------|------------------------|-----------------------------|---------------|-------------|-----------------|-----|----------------------|---|-----|
| Data Model | ~                                        | Object Types           | Object Type Groups          | Fields        | Assessments | Data Definition |     |                      |   |     |
| Admi       | n:Object Ty                              | pes                    |                             |               |             |                 |     | + CREATE OBJECT TYPE | ] |     |
| Q Sea      | arch                                     |                        |                             |               |             |                 |     |                      |   |     |
| Act        | Activity                                 |                        |                             |               |             |                 |     |                      |   |     |
| AT         | Activity Type                            |                        |                             |               |             |                 |     |                      |   |     |
| A          | Alert<br>Alerts inform complia           | nce teams when ne      | w or proposed regulate      | ory changes a | re          |                 |     |                      |   |     |
| AC         | Alert Catalogue<br>The alert catalogue a | llows the compliance   | e team to report on all req | gulatory      |             |                 |     |                      |   |     |
| A          | Announcement<br>A generic broadcast      | message from an ad     | ministrator to Portal User  | 'S.           |             |                 |     |                      |   |     |
| A          | Asset<br>Defined-value library           | / asset information re | ferenced as material to a   | negativ       |             |                 |     |                      |   |     |

Object Type

4. From the *Admin Edit Object Type* screen, click on the **Configure Workflow** button.

|            |                               | $\oplus$             | ٩                        |              |                     | 000                                     | \$<br>\$   | Ω |
|------------|-------------------------------|----------------------|--------------------------|--------------|---------------------|-----------------------------------------|------------|---|
| Data Model | · ·                           | Object Types         | Object Type Groups       | Fields       | Assessments         | Data Definition                         |            |   |
| Adm        | nin : Edit Obj                | ect Type             |                          |              |                     |                                         |            |   |
| Aler       | t                             |                      |                          |              |                     |                                         | ø          |   |
| A          | Alerts inform o<br>customers. | ompliance teams when | n new or proposed regula | tory changes | are emerging. Alert | ts are managed by Resolver's content te | am for RCM |   |
| Wor        | kflow                         |                      |                          |              |                     |                                         |            |   |
| <b>°</b>   | CONFIGURE WORKFLOW            | /                    |                          |              |                     |                                         |            |   |
| Cond       | catenations                   |                      |                          |              |                     |                                         |            |   |
| ¢ co       | NFIGURE NAME CONC             | ATENATION            |                          |              |                     |                                         |            |   |
| ¢ co       | NFIGURE DESCRIPTIO            | N CONCATENATION      |                          |              |                     |                                         |            |   |

Configure Workflow Button

5. From the *Admin Edit Workflow* screen, click on an + **Add Trigger** link under one of the listed **States**.

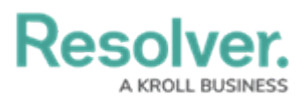

|           |                                                        | $\oplus$                          | Q                  |        |             |                 | 000            | තු       | ? | Ω | * |
|-----------|--------------------------------------------------------|-----------------------------------|--------------------|--------|-------------|-----------------|----------------|----------|---|---|---|
| Data Mode | el ~                                                   | Object Types                      | Object Type Groups | Fields | Assessments | Data Definition |                |          |   |   |   |
| •         | ACTION REQUIREI<br>+ TRIGGERS + ADD<br>Complete        |                                   | plete              |        |             |                 | 0 REQUIRED CON | IPONENTS | D |   |   |
|           | COMPLETE<br>† TRIGGERS + ADD<br>Archive =              | TRIGGER<br>Transitions to Archive |                    |        |             |                 | 0 REQUIRED CON | IPONENTS | D |   |   |
| •         | ARCHIVE<br>• TRIGGERS + ADD<br>This State has no Trigg | TRIGGER                           |                    |        |             |                 | 0 REQUIRED COM | IPONENTS | D |   |   |

+ Add Triggers Link

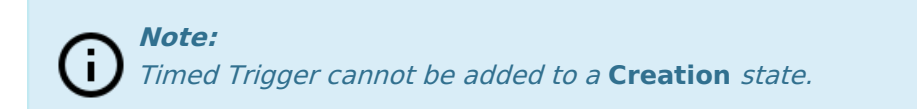

### **Creating a Date-Based Trigger**

An Administrator can create a Date-based Trigger from the **Add Trigger** screen.

1. From the *Add Trigger* pop-up, select **Timed** from the **Type** field dropdown menu.

|            |                         | $\oplus$                | ٩           |                 |             |             |                 | 000    | ŝ      | ? | Ω | ^ |
|------------|-------------------------|-------------------------|-------------|-----------------|-------------|-------------|-----------------|--------|--------|---|---|---|
| Data Model | ~                       | Object Types            | Object Type | e Groups        | Fields      | Assessments | Data Definition |        |        |   |   |   |
| •          | ACTION REQUIRE          | D                       |             | ADD T           | RIGGER      |             |                 |        |        |   | × |   |
|            | TRIGGERS + ADD          | TRIGGER                 |             | Type            |             |             |                 |        |        |   | ~ |   |
|            | Complete                | ≓ Transitions to Comple | ete         | Button          |             |             |                 |        |        |   |   | h |
|            | COMPLETE                |                         |             | Timed<br>Consur | ne Orchestr | ation Event |                 |        |        |   |   |   |
|            | TRIGGERS + ADD          | TRIGGER                 |             |                 |             |             |                 |        |        |   |   |   |
|            | Archive ≓               | Transitions to Archive  |             |                 |             |             |                 |        |        |   |   | ľ |
| •          | ARCHIVE                 |                         |             | Color           |             |             |                 |        |        | Ý | ] |   |
|            | 7 TRIGGERS + ADD        | TRIGGER                 |             | lcon            |             |             |                 |        |        | ~ | 1 |   |
|            | This State has no Trigg | gers                    |             |                 |             |             |                 | CANCEL | ✓ CREA |   |   |   |
|            |                         |                         |             |                 |             |             |                 |        |        |   |   |   |

Type Field

- 2. Enter a Trigger Name in the Name field.
- 3. (Optional) Description, Color, and Icon are optional fields.
- 4. Select **Scheduled** from the **Frequency** field dropdown menu.

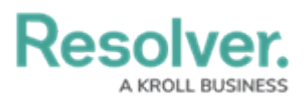

|        |                         | $\oplus$               | (Q          |        |               |              |                 | 000 | (Q) | ? | <u>م</u> 1 |
|--------|-------------------------|------------------------|-------------|--------|---------------|--------------|-----------------|-----|-----|---|------------|
| Data M | odel ~                  | Object Types           | Object Type | Groups | Fields        | Assessments  | Data Definition |     |     |   |            |
|        |                         | D                      |             | ADD 1  | RIGGER        |              |                 |     |     |   | ×          |
|        | TRIGGERS + ADD          | TRIGGER                |             | Tim    | ed            |              |                 |     |     | ~ |            |
|        | Complete                | ≓ Transitions to Comp  | lete        | Furt   | ther Informat | ion Required |                 |     |     |   |            |
|        |                         |                        |             | Descr  | iption        |              |                 |     |     |   |            |
|        | COMPLETE                |                        |             |        |               |              |                 |     |     |   |            |
|        | 7 TRIGGERS + ADD        | TRIGGER                |             |        |               |              |                 |     |     |   |            |
|        | Archive 🚘               | Transitions to Archive |             | Color  | #e32d2d       |              |                 |     |     | ~ |            |
|        | ARCHIVE                 |                        |             | lcon   |               |              |                 |     |     |   |            |
|        | TRIGGERS + ADD          | TRIGGER                |             |        |               |              |                 |     |     | Ý |            |
|        | This State has no Trigg | ers                    |             | Sele   | ct one        |              |                 |     |     | ~ | ווכ        |
|        | NEW IT ALERT            |                        |             | Nigh   | tly           |              |                 |     |     |   |            |
|        | TRIGGERS + ADD          | TRIGGER                |             | Sche   | aulea         |              |                 |     |     |   |            |

Frequency Field

5. Select a Field or Formula from the Date Field/Formula field dropdown menu.

|                      | ⊕ ( <b>Q</b>        |                        |        |             | 000             | ŝ | ? | Ω  |
|----------------------|---------------------|------------------------|--------|-------------|-----------------|---|---|----|
| Data Model 🗸 🗸 🗸     | Object Types        | Object Type Groups     | Fields | Assessments | Data Definition |   |   |    |
|                      | /                   | ADD TRIGGER            |        |             |                 |   |   | ×  |
| States               |                     | Туре                   |        |             |                 |   |   |    |
|                      |                     | Timed                  |        |             |                 |   |   | ~  |
|                      |                     | Name                   |        |             |                 |   |   |    |
|                      |                     | Archive                |        |             |                 |   |   |    |
| TRIGGERS + ADD TRIGG | iER                 | Description            |        |             |                 |   |   |    |
| Create               | tions to Open - Fo  |                        |        |             |                 |   |   |    |
| Complete 🛱 Tra       | ansitions to Closed |                        |        |             |                 |   |   |    |
| SHOW MORE            |                     | Color                  |        |             |                 |   |   | _# |
|                      | _                   |                        |        |             |                 |   |   | ~  |
| OPEN - FOLLOW UP R   | REQUIRED            | lcon                   |        |             |                 |   |   | ~  |
| TRIGGERS + ADD TRIGG | iER                 | Frequency 🐵            |        |             |                 |   |   |    |
|                      |                     | Scheduled              |        |             |                 |   |   | ~  |
| Capture Geolocatio   | on for Involved     | Date Field / Formula 🧐 |        |             |                 |   |   | _  |
| Create Incident      | ≓ Transitions to    | Expiry Date            |        |             |                 |   |   | Ý  |
|                      | [                   | Expiry Date            |        |             |                 |   |   |    |
| SHOW MORE            |                     | Count                  |        |             |                 |   |   |    |
|                      |                     | Linked Incident Count  |        |             |                 |   |   |    |
| ARCHIVED             |                     | Priority               |        |             |                 |   |   |    |
| TRIGGERS + ADD TRIGG | ER                  |                        |        |             |                 |   |   | _  |

Date Field/Formula Field

6. Click the **Create** button to create the Date-Based Trigger.